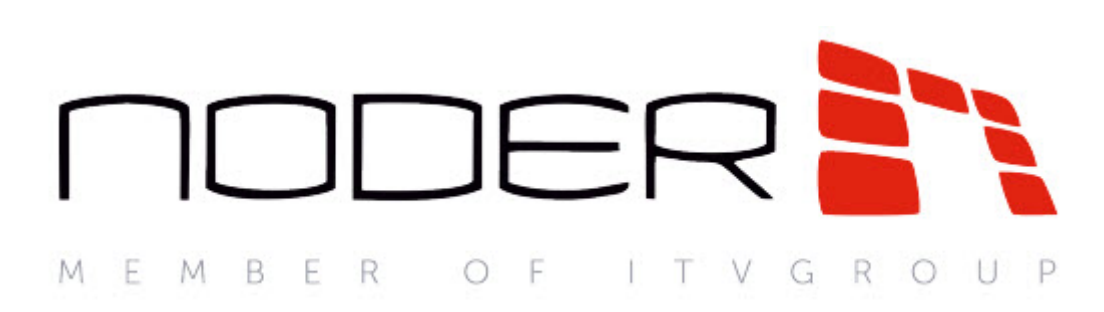

# Руководство Администратора Noder EW2/EWE2

Система контроля доступа NODER

Last update 09/28/2022

# Table of Contents

| 1   | Введение в Руководство Администратора Noder EW2/EWE2          | 3   |
|-----|---------------------------------------------------------------|-----|
| 1.1 | Назначение документа                                          | 3   |
| 1.2 | Общие сведения о Noder EW2/EWE2                               | 3   |
| 2   | Поддерживаемое оборудование и лицензирование Noder EW2/EWE2   | 4   |
| 3   | Описание устройства Noder EW2/EWE2                            | 6   |
| 4   | Настройка модуля интеграции Noder EW2/EWE2                    | 7   |
| 4.1 | Установка системы Noder EW2/EWE2                              | 7   |
| 4.2 | Настройка подключения Noder EW2/EWE2. Объект Noder EW2 Mactep | 7   |
| 4.3 | Настройка контроллера Noder EW2                               | 8   |
| 4.4 | Настройка считывателя Noder EW2                               | 9   |
| 4.5 | Настройка выхода Noder EW2                                    | .10 |
| 5   | Управление пользователями Noder EW2/EWE2                      | 12  |

## 1 Введение в Руководство Администратора Noder EW2/ EWE2

#### На странице:

- Назначение документа
- Общие сведения о Noder EW2/EWE2

### 1.1 Назначение документа

Документ Руководство Администратора системы контроля доступа Noder EW2/EWE2 является справочно-информационным пособием и предназначен для специалистов по настройке модуля интеграции СКУД Noder EW2/EWE2.

Данный модуль входит в состав системы программного комплекса *ACFA-Интеллект*. Подробнее о данной подсистеме см. Руководство по установке программного комплекса ACFA-Интеллект.

В данном Руководстве представлены следующие материалы:

- 1. общие сведения о модуле интеграции Noder EW2/EWE2;
- 2. настройка модуля интеграции Noder EW2/EWE2 в ACFA-Интеллект;
- 3. управление пользователями СКУД Noder EW2/EWE2.

### 1.2 Общие сведения о Noder EW2/EWE2

СКУД Noder EW2/EWE2 – комплекс программно-аппаратных средств на базе программного комплекса *ACFA-Интеллект.* Модуль интеграции СКУД Noder EW2/EWE2 предназначен для выполнения следующих функций:

- 1. конфигурирование СКУД Noder EW2/EWE2;
- 2. обеспечение взаимодействия *СКУД Noder EW2/EWE2* с ПК *ACFA-Интеллект* (мониторинг, управление).

Перед началом настройки и работы с сетевым контроллером *Noder EW2 / Noder EWE2* в ПК *ACFA-Интеллект* необходимо выполнить следующие действия:

- 1. Установить, подключить и запустить контроллер в соответствии с руководством по эксплуатации, предоставленным производителем.
- 2. Подключить СКУД Noder EW2/EWE2 к Серверу.

## 2 Поддерживаемое оборудование и лицензирование Noder EW2/EWE2

| Производитель            | Представительство NODER на территории России и<br>СНГ |
|--------------------------|-------------------------------------------------------|
|                          | alexander.baranov@ru.axxonsoft.com                    |
|                          | Эксклюзивный дистрибьютор IPDROM www.ipdrom.ru        |
| Тип интеграции           | Протокол низкого уровня                               |
| Подключение оборудования | Ethernet/RS-422                                       |

#### Поддерживаемое оборудование

| Модель         | Назначение         | Описание                                                                                                    |
|----------------|--------------------|----------------------------------------------------------------------------------------------------|
| Контроллер ЕW2 | Контроллер доступа | <ul> <li>Поддерживаемые типы дверей: 2 двери с<br/>проходом в одну сторону или 1 дверь с<br/>проходом в обе</li> <li>Количество карт: 8000</li> <li>Количество событий: 20 171</li> <li>Количество считывателей: До 2 (Wiegand<br/>или RS-485)</li> <li>Интерфейсы подключения<br/>считывателей: RS-485 или Wiegand до 64<br/>бит</li> <li>Протокол обмена со считывателями:<br/>2xWiegand, 1xRS-485</li> <li>Подключение к серверу: RS-422</li> <li>Программируемые входы: 4<br/>параметризованных входов (герконы,<br/>кнопки, детекторы тревоги и т. д.)</li> <li>Предустановленные входы: 4 цифровых<br/>входа (аккумулятор, тампер, кнопка<br/>эвакуации, блокировка)</li> <li>Программируемые выходы: 4 релейных<br/>выхода HO/H3, 3 A, 24 В пост. тока<br/>(электромеханический замок, турникет,<br/>сигнальное устройство и т. д.)</li> </ul> |

| Модель          | Назначение         | Описание                                                                                                    |  |  |
|-----------------|--------------------|----------------------------------------------------------------------------------------------------|--|--|
| Контроллер ЕWE2 | Контроллер доступа | <ul> <li>Поддерживаемые типы дверей: 2 двери с<br/>проходом в одну сторону или 1 дверь с<br/>проходом в обе</li> <li>Количество карт: 8000</li> <li>Количество событий: 20 171</li> <li>Количество считывателей: До 2 (Wiegand<br/>или RS-485)</li> <li>Интерфейсы подключения<br/>считывателей: RS-485 или Wiegand до 64<br/>бит</li> <li>Протокол обмена со считывателями:<br/>2xWiegand, 1xRS-485</li> <li>Подключение к серверу: LAN/WAN или<br/>RS-422</li> <li>Программируемые входы: 4<br/>параметризованных входов (герконы,<br/>кнопки, детекторы тревоги и т. д.)</li> <li>Предустановленные входы: 4 цифровых<br/>входа (аккумулятор, тампер, кнопка<br/>эвакуации, блокировка)</li> <li>Программируемые выходы: 4 релейных<br/>выхода HO/H3, 3 A, 24 В пост. тока<br/>(электромеханический замок, турникет,<br/>сигнальное устройство и т. д.)</li> </ul> |  |  |

#### Лицензирование модуля

Отдельная позиция на каждую модель контроллера:

| Название позиции в прайс-листе                    | Содержимое позиции |
|---------------------------------------------------|--------------------|
| INTELLECT Access Control Service (Noder EW2/EWE2) | per controller     |

## 3 Описание устройства Noder EW2/EWE2

Сетевой контроллер системы контроля доступа *Noder EW2 / Noder EWE2* — это современное микропроцессорное устройство ввода-вывода для автоматической идентификации пользователя. Устройство используется в системах безопасности зданий, контроля доступа, учета рабочего времени, а также в гостиницах и местах отдыха. В качестве системы верхнего уровня выступает платформа Axxon Intellect.

Контроллеры Noder EW2 и Noder EWE2 отличаются только наличием порта Ethernet. У контроллера Noder EW2 для связи с ПК Интеллект используется только порт RS422.

Подробную информацию о запуске, настройке сетевых параметров и подключении устройств к контроллеру см. в документации производителя к соответствующему контроллеру.

# 4 Настройка модуля интеграции Noder EW2/EWE2

## 4.1 Установка системы Noder EW2/EWE2

Система контроля доступа *Noder EW2/EWE2* работает на платформе *Intellect Enterprise* с установленной подсистемой *ACFA-Интеллект* (далее ПК *ACFA-Интеллект*). За связь с контроллерами отвечает выделенный модуль «NoderEe12.run». Для работы СКУД *Noder EW2/EWE2* на Сервере ПК *ACFA-Интеллект* должны быть установлены следующие компоненты:

- 1. Axxon Intellect Enterprise Base (версия 10.4 или выше, см. *Руководство Администратора ПК Интеллект* в хранилище документации ITV documentation repository).
- 2. Подсистема *ACFA-Интеллект* (версия 6.7 или выше, см. Руководство по установке программного комплекса ACFA-Интеллект). Необходимо установить следующие компоненты:
  - Noder EW2/EWE2 из каталога Системы контроля доступа.
  - Бюро пропусков из каталога Прикладное программное обеспечение.

### 4.2 Настройка подключения Noder EW2/EWE2. Объект Noder EW2 Мастер

Настройка подключения к СКУД *Noder EW2/EWE2* осуществляется в окне **Настройка системы** на Сервере ПК *ACFA-Интеллект*. Необходимо перейти на вкладке **Оборудование** в данном окне и создать объект **Noder EW2 Мастер** на базе объекта **Компьютер**. Новый объект будет добавлен в автоматически созданную папку **Noder EW2**.

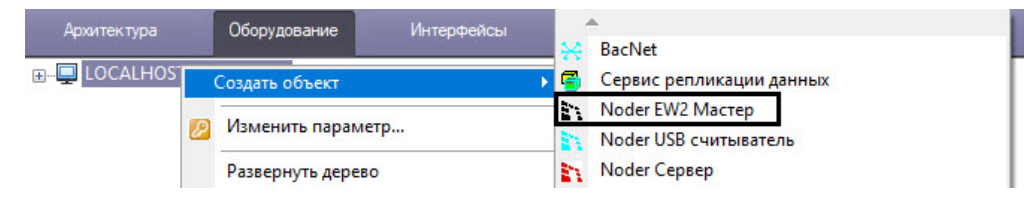

Объект Noder EW2 Mactep отвечает за связь с контроллерами. Впоследствии на базе объекта Noder EW2 Mactep следует создать объекты Noder EW2 Контроллер.

| Архитектура Оборудование Интерфейсы Пользователи |                                                                                                    | 📀 Режим: Демо 📰 🚍 |
|--------------------------------------------------|----------------------------------------------------------------------------------------------------|-------------------|
| LOCALHOST (ADMIN-PC)                             | 1         Noder EW2 Macrep 1         BepcHs Mogyns:         1.1.0.1                                                                                                  |                   |
|                                                  |                                                                                                    |                   |
|                                                  | Настройки Найти контроллеры                                                                                                    |                   |
|                                                  | Ф/КК222         СОМ порт.         Эзээ         С         Сикиронизировать время           О ТСР//Р         IP аврес:         192         168         117         230 |                   |
|                                                  | ТСР порт. 6001                                                                                                    |                   |
|                                                  | Формат карт: <u>32 bits</u> V                                                                                                    |                   |
|                                                  | Пастроики времен<br>Таймаут чтения пакета (мс): 1000 € Задержка переподключения (мс): 30000 €                                                                        |                   |
|                                                  | Таймаут чтения ответа (ис): 2000 🗢 Период индексации польз-лей (ис): 600 🗢                                                                                           |                   |
|                                                  | Попыток запросов: 3 🔹 Проверка событий каждые (мс): 330 🗢                                                                                                    |                   |
|                                                  |                                                                                                    |                   |
|                                                  |                                                                                                    |                   |
|                                                  | Применить Отменить                                                                                                    |                   |

#### Настройки

• Соединение — существует два варианта подключения к контроллерам EWE2 (EW2). Если устройство оснащено портом Ethernet (Noder EWE2), то возможно подключение по TCP/IP. В этом случае необходимо указать IP-адрес и порт (по умолчанию 6001). Если порта Ethernet нет (Noder EW2) или он есть, но нужно использовать соединение по RS422, то следует выбрать соответствующий вариант и указать используемый СОМ-порт.

- Управление пользователями включает возможность записи в контроллер прав и уровней доступа пользователей.
- Формат карт выбор формата карт из раскрывающегося списка. Доступные значения: 34, 37, 50 и 32 бита.

**Найти контроллеры** — автоматический поиск контроллеров, доступных по указанному IP-адресу или COM-порту. Найденные контроллеры будут автоматически добавлены в дерево оборудования вместе с дочерними объектами.

Синхронизировать время — отправить текущее время и дату с сервера на контроллеры.

#### Настройки времени

В этом разделе находятся настройки времени запроса, чтения и обновления данных, а также количества попыток соединения.

## 4.3 Настройка контроллера Noder EW2

После создания объекта **Noder EW2 Контроллер** в правой части диалогового окна **Настройка системы** отображается панель настройки объекта. На панели настройки данного объекта осуществляется настройка используемых элементов устройства.

| Архитектура Оборудование Интерфейсы Пользователи Программирование                                                                    |                                                                                                    | 💌 Режим: Демо |   |
|----------------------------------------------------------------------------------------------------|----------------------------------------------------------------------------------------------------|---------------|---|
| COCALHOST(ADMIN-PC)     Ander EW2     Ander EW2     Moder EW2     Noder EW2 Komponnep 1.1 [1]     L→     Noder EW2 Komponnep 1.1 [1] | Ill       Noder EW2 Komponnep II       Ageec:         Sadep XK2 Macrep       Ottkinevins       Sadep XK2 orberts         Moder EW2 Macrep       Ottkinevins       Image:         Moder EW2 Macrep       Ottkinevins       Image:         Mcron-soden excliption       Image:       Image:         Mcron-soden excliption       Image:       Image:         Image:       Image:       Image:         Image: | тия двери     |   |
|                                                                                                    | Применть Отменть                                                                                                    | _             | - |

Использовать входы 1-4 — выбор входов, к которым подключены периферийные устройства.

**Инвертировать входы 1-4** — по умолчанию входы являются нормально закрытыми. Чтобы инвертировать вход, сделав его нормально открытым, следует установить соответствующий флажок.

**Использовать вход ВАТ** — вход для получения сигналов от источника питания при работе от аккумулятора.

Использовать вход ТМР — вход для получения сигнала об открытии корпуса контроллера.

Использовать вход FIRE — вход для получения состояния кнопки эвакуации.

**Использовать вход HOLD** — вход для получения сигнала, блокирующего контроллер (чтобы при прикладывании авторизованной карты или нажатии кнопки выхода дверь не разблокировалась).

**Логировать начало цикла доступа** — включает генерацию события «Доступ предоставлен» после регистрации авторизованной карты и до сигнала открытия двери от герконового переключателя.

Отправлять событие о проходе после открытия двери — если флажок установлен, то проход будет регистрироваться только в случае регистрации сигнала об открытии двери от геркона после прикладывания авторизованной карты к считывателю; если не установлен, то проход регистрируется сразу после прикладывания авторизованной карты.

**Использовать локальный КДП** — включает контроль двойного прохода (Antipassback) в пределах одного контроллера и регистрируемых на нем проходов. При включении данной функции контроллер запрещает повторный проход по одной и той же карте доступа, если перед этим не был произведен проход в обратном направлении.

**Проверка питания / Проверка окружающей температуры** — включает отправку событий в случае превышения определенных граничных значений параметров.

Записать конфигурацию — кнопка для записи конфигурации в контроллер и перезаписи текущих настроек.

Записать пользователей и ВЗ (очистив БД) — кнопка для записи в контроллер временных зон, карт доступа и уровней доступа.

Обновить прошивку — кнопка для обновления прошивки контроллера.

### 4.4 Настройка считывателя Noder EW2

Объекты **Noder EW2 Считыватель** создаются автоматически при поиске контроллеров **Noder EW2** с помощью функции **Поиск контроллеров**. Настоятельно не рекомендуется удалять считыватели и зоны из дерева оборудования, поскольку это может привести к некорректной работе модуля с контроллером.

| Архитектура Оборудование Интерфейсь                                                                                                    |  |                                                                                                    |                                     |                                                            |                                                                         | 💌 Режим: Демо |  |
|----------------------------------------------------------------------------------------------------|--|----------------------------------------------------------------------------------------------------|-------------------------------------|------------------------------------------------------------|-------------------------------------------------------------------------|---------------|--|
| □ □ LOCALHOST [ADMIN-PC]     □ ■ Noder EW2     □ ■ Noder EW2 Macrep 1 [1]     □ □ Noder EW2 Korrponnep 1.1 [1.1]     □ □ Noder EW2 Controponnep 1.1 [2.1].1.2] |  | 1.1.1         Noder EW2 Считыватель           Noder EW2 Контроллер         Noder EW2 Контроллер 1.1                                                             | • 1.1<br>·                          | Номер выхода:<br>Тип события:                              | Вход                                                                    | ~             |  |
| — 🖲 Noder EW2 Считыватель 1.1.1 [1.1.1]                                                                                                    |  | Вход датчика двери:<br>Вход кнопки выхода:<br>Выход двери (pene):<br>Тревожный выход (pene):                                                                    | Не испі У<br>Не испі У<br>Не испі У | Время открытия і<br>Время до закрыт<br>Время активации     | (x0.1 c): <u>3</u><br>ия двери (c): <u>0</u><br>а тревоги (c): <u>0</u> |               |  |
|                                                                                                    |  | <ul> <li>Звуковой сигнал при тревоге</li> <li>Тревога при взложе двери</li> <li>Проверка корпуса считывателя</li> <li>Использовать считыватель контр</li> </ul> | роллера                             | Выход из:<br>Вход в:<br>У Запрашивать Р<br>У Не генерирова | ЭІN-код<br>ать события "Доступ запрещен                                 | ~<br>~        |  |
|                                                                                                    |  | Проверка тока считывателя<br>Миезимум (mA):<br>Максимум (mA):<br>Игнорировать карты при ожиданы                                                                 | вии прохода                         |                                                            |                                                                         |               |  |
|                                                                                                    |  | Применить Отменить                                                                                                    |                                     |                                                            |                                                                         |               |  |

**Тип события** — раскрывающийся список для выбора режима работы считывателя из выпадающего списка (Вход, Выход, Служебный вход, Служебный выход, Частный вход, Частный выход, Въезд, Выезд, Патруль). В зависимости от выбранного режима в базу данных будут заноситься разные события.

**Вход датчика двери** — раскрывающийся список для выбора номера входа; чтобы отключить вход, выбрать значение **Не использовать**.

Вход кнопки выхода — раскрывающийся список для выбора номера входа; чтобы отключить вход, выбрать значение Не использовать.

**Выход двери (реле)** — раскрывающийся список для выбора номера выхода; чтобы отключить выход, выбрать значение **Не использовать**.

**Тревожный выход (реле)** — раскрывающийся список для выбора номера выхода; чтобы отключить выход, выбрать значение **Не использовать**.

**Звуковой сигнал при тревоге** — при установке данного флажка считыватель будет издавать звуковой сигнал при срабатывании геркона.

**Тревога при взломе двери (на охране)** — при установке данного флажка события «Взлом двери» будут являться тревожными.

**Проверка корпуса считывателя** — при установке данного флажка будет осуществляться мониторинг событий от датчиков вскрытия корпуса считывателей.

**Использовать считыватель контроллера** — снятие данного флажка отключает встроенный считыватель контроллера. Обратите внимание, что считыватель нельзя удалять из дерева оборудования, т.к. это может привести к некорректной работе системы. Однако если устройство физически не подключено, установите данный флажок.

**Проверка тока считывателя** — флажок включает генерацию событий при превышении установленных значений силы тока (мин. или макс. [мА]).

**Игнорировать карты при ожидании прохода** — если флажок установлен, прикладываемые к считывателю карты будут игнорироваться, пока в течение установленного параметром **Время открытия [x 0,1c]** периода не будет получен сигнал геркона об открытии двери.

**Время открытия (x 0,1c)** — в данное поле ввести период времени в секундах, умноженный на указанный коэффициент; на данное время будет будет активироваться выход двери после поднесения авторизованной карты доступа.

Время до закрытия двери (с) — в данное поле ввести период времени в секундах с момента получения сигнала об открытии двери до генерации сигнала Удержание двери.

**Время активации тревоги (с)** — время сигнализации (время срабатывания тревоги и звуковой сигнал на считывателе).

**Выход из региона** — выбрать объект **Регион**, соответствующий области, из которой выходит пользователь при проходе через соответствующий считыватель.

**Вход в регион** — выбрать объект **Регион**, соответствующий области, в которую попадает пользователь при проходе через соответствующий считыватель.

Запрашивать PIN-код — включить двухэтапную верификацию по карте и PIN-коду. После поднесения авторизованной карты к считывателю необходимо ввести PIN-код, а затем нажать на кнопку «#». Дверь будет открыта только после полной авторизации.

Не генерировать события «Доступ запрещен» — флажок отключает генерацию событий, связанных с неавторизованными картами, т.е. такими, для которых запрещен доступ через определенную дверь или в определенную временную зону.

### 4.5 Настройка выхода Noder EW2

Общий вид панели настройки объекта Noder EW2 Выход представлен на рисунке:

| Архитектура Оборудование Интерфейсы                                                                                                    | Пользователи | Программирование | 🛞 Рехим: Демо                                                                                                    |
|----------------------------------------------------------------------------------------------------|--------------|------------------|----------------------------------------------------------------------------------------------------|
| Queryczese         Warczese           Image: Construction of the state of the state of th | lon-doartes  | Тогранировие     | I.1.1     Noder EW2 Basson I.1.1       Noder EW2 Komponnep       Hoder EW2 Komponnep I.1       Homep Basson Ba:       Задярика (0.1 c):       1       Время выключения (0.1 c):       1 |
|                                                                                                    |              |                  | Применль Отменль                                                                                                    |

При использовании команд **Переключать периодически** и **Активировать временно** используются следующие параметры:

Задержка (хо.1 с) — время задержки ответа.

Время включения (х0.1 с) — продолжительность пребывания в включенном состоянии.

Время выключения (x0.1 c) — продолжительность пребывания в выключенном состоянии.

## 5 Управление пользователями Noder EW2/EWE2

Управление пользователями и уровнями доступа осуществляется с помощью интерфейсного модуля *Бюро пропусков* (см. Руководство по настройке и работе с модулем Бюро пропусков). Для управления пользователями СКУД *Noder EW2/EWE2* необходимо, чтобы в системе был создан специальный пользователь с соответствующими правами.

Подробную информацию о добавлении и настройке пользователей и уровней доступа см. в документе Руководство Оператора EW2/EWE2.